# BME280-Breakout von watterott.com

- 1. Inhalt
- 2. BME280-Breakout von watterott.com
- 3. Libraries installieren
- 4. Arduino UNO & Sketch "bme280test.ino"
- 5. Arduino UNO & Hardware-SPI-Betriebsart; Schaltbild
- 6. Arduino UNO & "bme280test.ino" in der Hardware-SPI-Betriebsart
- 7. Arduino UNO & "bme280test.ino" in der Software-SPI-Betriebsart
- 8. I2C-Betriebsart
- 9. Arduino UNO in der I2C-Betriebsart; Schaltbild
- 10. Arduino UNO & "bme280test.ino" in der I2C-Betriebsart
- 11. "ESP-12E nodeMCU" in der I2C-Betriebsart; Schaltbild
- 12. "ESP-12E nodeMCU" in der I2C-Betriebsart; Foto
- 13. "ESP-12E nodeMCU" & "bme280test.ino" in der I2C-Betriebsart
- 14. "ESP8266 ESP-01" in der I2C-Betriebsart; Schaltbild
- 15. ESP8266 ESP-01" & "bme280test.ino" in der I2C-Betriebsart
- 16. Link Weitere Infos

#### BME280-Breakout von watterott.com

www.watterott.com BME280-Breakout (Luftfeuchtigkeits-, Druck & Temperatursensor)

Der BME280 ist einer der neuesten Luftfeuchtigkeits-, Druck- und Temperatursensoren von Bosch mit einem digitalen I2C und einem SPI Interface.

Auf dem Breakout befinden sich ein Spannungsregler und ein Pegelwandler für die I2C/SPI Schnittstelle, daher kann der Sensor von 3V - 5,5V betrieben werden.

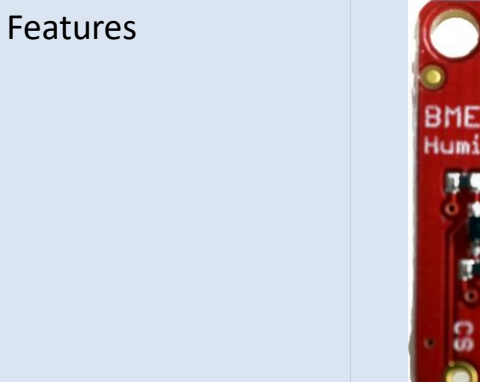

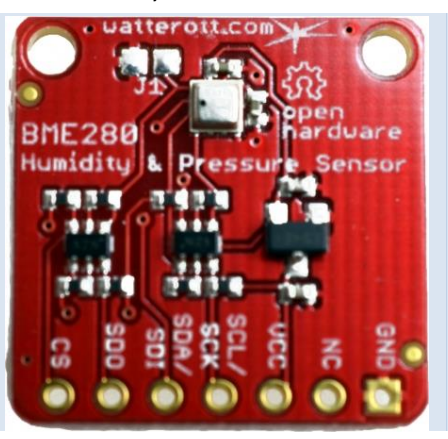

- Humidity sensor
- Pressure sensor

Pressure range 300 ... 1100 hPa

Temperatur Sensor Operating range Operational -40°C - +85°C

Weitere Infos

github.com/watterott/BME280-Breakout

Quelle:

https://www.watterott.com/de/BME280-Breakout-Luftfeuchtigkeits-Druck-Tempertursensor

## Libraries installieren

|                                              | Bevor der BME280 mit der Arduino-IDE programmiert werden kann, müssen 2 Libraries heruntergeladen, entpackt und installiert werden.                                                                                                    |
|----------------------------------------------|----------------------------------------------------------------------------------------------------|
| Arduino Library and Examples                 | <u>https://github.com/adafruit/Adafruit_BME280_Library</u><br>https://github.com/adafruit/Adafruit_Sensor                                                                                                    |
| Achtung                                      | Das installieren der "Adafruit_BME280_Library" reicht nicht aus. Zusätzlich muss noch die "Adafruit_Sensor" Library installiert werden.                                                                                                    |
| Empfehlung manuelle<br>Installation          | Finde den Speicherort der Arduino-Installation heraus.<br>Um Probleme mit Schreibrechten zu vermeiden, ist es ratsam die Arduino-IDE<br>unter "C:\Users\Public" zu speichern. Hier sind stets Schreibrechte vorhanden.<br>Der Pfad zum Library-Ordner lautet dann:<br><i>"C:\Users\Public\Programme\Arduino-1.8.5\libraries"</i> |
| Installation                                 | Beide Libraries entpacken und in den "libraries-Ordner" der Arduino-IDE kopieren.                                                                                                    |
|                                              | Die Arduino-DIE neu starten.                                                                                                    |
| Link "Documentation on learn.watterott.com": | http://learn.watterott.com/sensors/bme280/                                                                                                    |

# Arduino UNO & Sketch "bme280test.ino"

| Arduino-IDE starten<br>Sketch öffnen                                                                                                | Datei > Beispi                                                                 | ele > "Adafruit BME                                                | 280 Library" > " <b>br</b>                                                        | າe280test.ino" öffnen:                                                             |
|----------------------------------------------------------------------------------------------------|--------------------------------------------------------------------------------|--------------------------------------------------------------------|-----------------------------------------------------------------------------------|------------------------------------------------------------------------------------|
| Zeilennummern aktivieren                                                                                                    | Datei > Vorein                                                                 | stellungen > "Häkch                                                | en in Zeilennumm                                                                  | iern anzeigen"                                                                     |
| Betriebsarten                                                                                                    | <ul> <li>Hardware</li> <li>Software</li> <li>DPINS net</li> <li>I2C</li> </ul> | SPI (Serial Periphera<br>SPI (Serial Periphera<br>J zuordnen will) | al Interface) mit SC<br>I Interface) mit SCI                                      | CK, MISO, MOSI, SS<br>K, MISO, MOSI, SS (wenn man                                  |
| Für Hardware-SPI sind festgelegt:                                                                                                   | Board                                                                          | MOSI                                                               | MISO                                                                              | SCK SS                                                                             |
|                                                                                                    | UNO                                                                            | 11                                                                 | 12                                                                                | 13 10                                                                              |
| In der "bme280test.ino"                                                                                                    | Die Zeilen 23                                                                  | bis 26 mit zusätzlich                                              | en Kommentaren:                                                                   |                                                                                    |
| <pre>22 //SPI-wiring<br/>23 #define BME_SCK 13<br/>24 #define BME_MISO 12<br/>25 #define BME_MOSI 11<br/>26 #define BME_CS 10</pre> | // BME280<br>// SCL/SCK<br>// SD0<br>// SDA/SDI<br>// CS                       | (Clock)<br>(Serial Data Out<br>(Serial Data In)<br>(Chip-Select)   | Arduino UNO<br>DPIN 13 or SC<br>) DPIN 12 or MI<br>DPIN 11 or MO<br>DPIN 10 or SS | K Serial-Clock<br>SO Master-In Slave-Out<br>SI Master-Out Slave-In<br>Slave-Select |

Quelle

https://www.arduino.cc/en/Reference/SPI

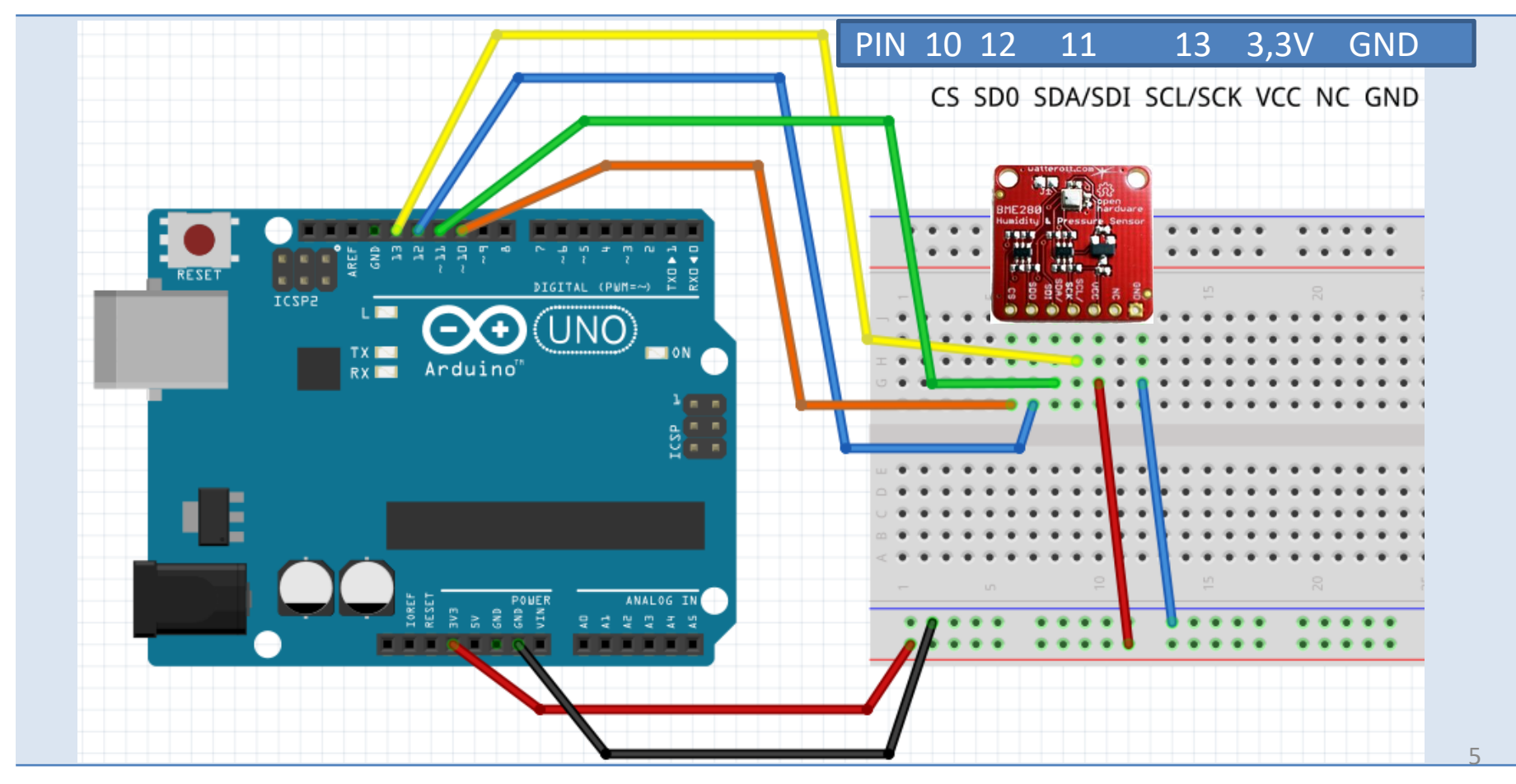

#### Arduino UNO & Hardware-SPI-Betriebsart; Schaltbild

# Arduino UNO & ",bme280test.ino" in der Hardware-SPI-Betriebsart

|                                                                 | Die Betriebsart "Hardwa                                                                                                    | are-SPI" mit dem Arduino-UNO testen.                             |  |
|-----------------------------------------------------------------|----------------------------------------------------------------------------------------------------|------------------------------------------------------------------|--|
| Wertvolle Tipps in                                              | https://learn.adafruit.com/adafruit-bme280-humidity-barometric-pressure-<br>temperature-sensor-breakout/arduino-test                          |                                                                  |  |
| I2C in Zeile 30 deaktivieren<br>(Kommentar setzen)              | 30 //Adafruit_BME280 bme; // I2C                                                                                                    |                                                                  |  |
| Hardware-SPI in Zeile 31<br>aktivieren<br>(Kommentar entfernen) | 31 Adafruit_BME280 bme(BME_CS); // hardware SPI                                                                                               |                                                                  |  |
| Besonderheit                                                    | Hier müssen die auf dem jeweiligem Board für SCK, MISO, MOSI und SS vorgesehenen<br>DPINS verdrahtet werden! "CS" kann ein anderer DPIN sein. |                                                                  |  |
| Hardware-SPI Anschlüsse                                         | BME2801 Arduino UNO                                                                                                    |                                                                  |  |
|                                                                 | VCC<br>GND<br>SCL/SCK<br>SD0<br>SDA/SDI<br>CS                                                                                                 | 5V oder 3,3 V<br>GND<br>DPIN 13<br>DPIN 12<br>DPIN 11<br>DPIN 10 |  |

# Arduino UNO & "bme280test.ino" in der Software-SPI-Betriebsart

|                                                                 | Die Betriebsart "Software-SPI" mit dem Arduino-UNO testen. |                                                              |                                                                                                 |
|-----------------------------------------------------------------|------------------------------------------------------------|--------------------------------------------------------------|-------------------------------------------------------------------------------------------------|
| I2C in Zeile 30 deaktivieren<br>mit Kommentaren                 | 30 //Adafruit_BME280 bme; // I2C                           |                                                              |                                                                                                 |
| Software SPI in Zeile 32<br>aktivieren<br>(Kommentar entfernen) | 32 Adafruit_BME280 br                                      | ne(BME_CS,                                                   | BME_MOSI, BME_MISO, BME_SCK); // software SPI                                                   |
| Besonderheit                                                    | Da die DPINS in Zeile 32<br>möglich!                       | definiert w                                                  | erden (Objekt "bme), sind auch andere DPINS                                                     |
| Software-SPI Anschlüsse                                         | BME2801                                                    | Arduino                                                      |                                                                                                 |
|                                                                 | VCC<br>GND<br>SCL/SCK<br>SD0<br>SDA/SDI<br>CS              | 5V oder 3,3<br>GND<br>DPIN 11<br>DPIN 10<br>DPIN 9<br>DPIN 8 | 3 V<br>// oder Alternative<br>// oder Alternative<br>// oder Alternative<br>// oder Alternative |

| I2C-Betriebsart          |                                                                                                    |                                          |                                                            |  |
|--------------------------|----------------------------------------------------------------------------------------------------|------------------------------------------|------------------------------------------------------------|--|
| Wertvolle Tipps in       | https://learn.sparkfun.c                                                                                           | https://learn.sparkfun.com/tutorials/i2c |                                                            |  |
|                          | https://tronixstuff.com/                                                                                           | 2010/10/20/tutoi                         | rial-arduino-and-the-i2c-bus/                              |  |
| I2C                      | Die Idee ist, dass über 2 Leitungen, SDA und SCL genannt, mehrere Geräte kommunizieren können. Daher auch I2C-Bus. |                                          |                                                            |  |
|                          | Dazu wird z.B. ein Temp<br>stellt, erkennbar an den                                                                | eratursensor in ei<br>Kontakten SDA u    | nem "Breakout Board" integriert, das I2C bereit<br>nd SCL. |  |
| Für I2C sind festgelegt: | Board                                                                                                    | SDA (data)                               | SCL (clock)                                                |  |
|                          | Arduino UNO                                                                                                    | A4                                       | A5                                                         |  |
|                          | Arduino Mega                                                                                                    | DPIN 20                                  | DPIN 21) nicht getestet!                                   |  |
|                          | ESP-12E nodeMCU                                                                                                    | D2                                       | D1                                                         |  |
|                          | ** ESP-01                                                                                                    | GPIO0                                    | GPIO2                                                      |  |
| ** Anderer DPIN mit      | Wire.begin( SDA, SCL) ir<br>Wire.begin( 0, 2);                                                                     | n Setup() einfüger                       | n und definieren.                                          |  |
| Quelle                   | https://www.arduino.co                                                                                             | :/en/Tutorial/Mas                        | terReader_                                                 |  |

#### Arduino UNO in der I2C-Betriebsart; Schaltbild

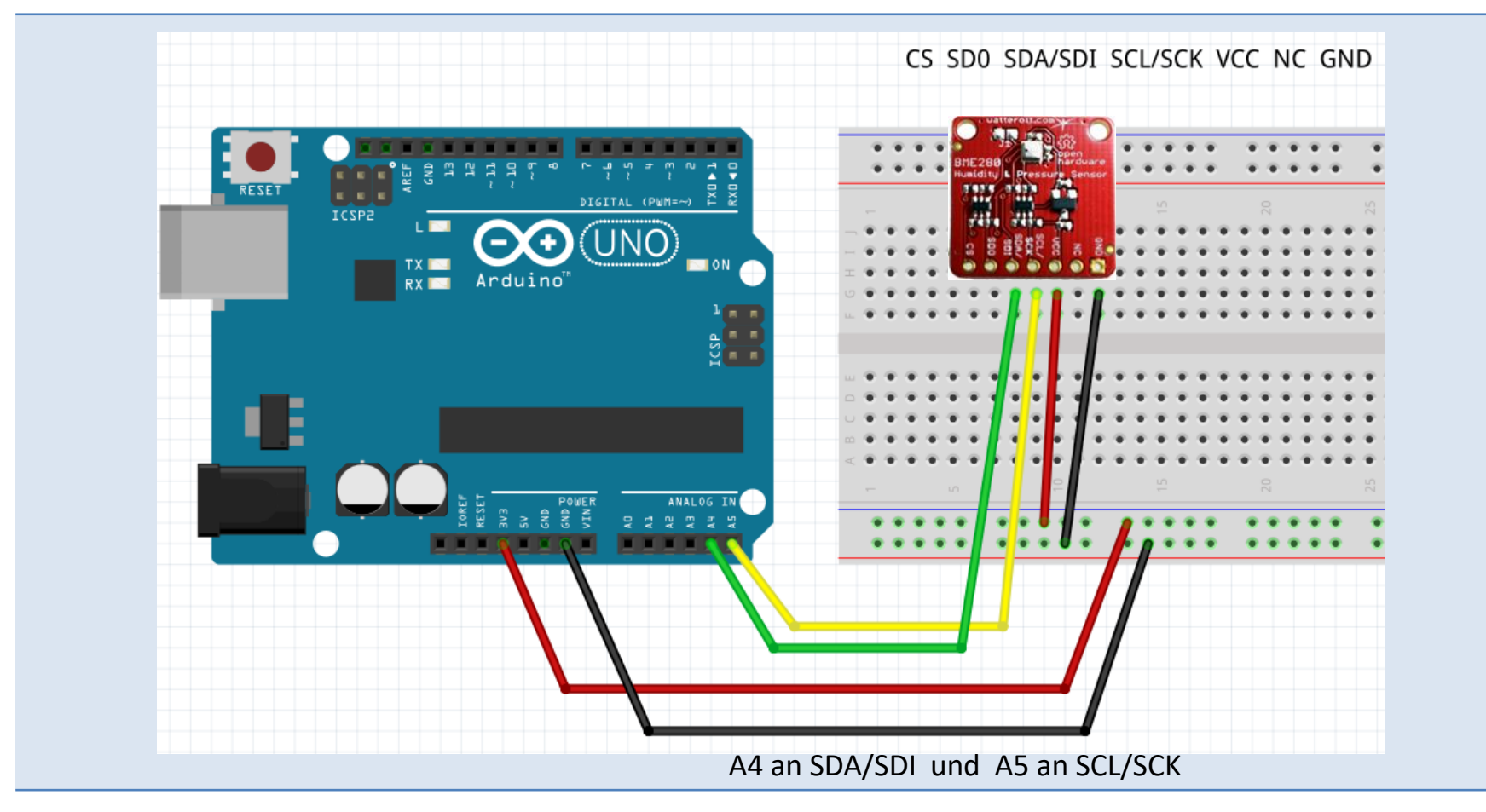

# Arduino UNO & "bme280test.ino" in der I2C-Betriebsart

| Wertvolle Tipps in                                                                                                    | https://learn.adafruit.com/adafruit-bme280-humidity-barometric-pressure-temperature-<br>sensor-breakout/arduino-test |                                                      |                                                                                                    |
|----------------------------------------------------------------------------------------------------|----------------------------------------------------------------------------------------------------|------------------------------------------------------|----------------------------------------------------------------------------------------------------|
| Die Zeilen 23 bis 26 mit<br>Kommentaren                                                                                                   | Da im I2C-Modus die<br>werden.                                                                                       | e SPI-DPIN-Zuor                                      | rdnung nicht benötigt wird, kann sie auskommentiert                                                                                                    |
| <pre>22 //SPI-wiring<br/>23 //#define BME_SCK 13<br/>24 //#define BME_MISO 3<br/>25 //#define BME_MOSI 3<br/>26 //#define BME_CS 10</pre> | // BME280<br>3 // SCL/SCK<br>12 // SD0<br>11 // SDA/SDI<br>// CS                                                     | (Clock)<br>(Serial Dat<br>(Serial Dat<br>(Chip-Selea | Arduino UNO<br>DPIN 13 or SCK Serial-Clock<br>ata Out) DPIN 12 or MISO Master-In Slave-Out<br>ata In) DPIN 11 or MOSI Master-Out Slave-In<br>ect) DPIN 10 or SS Slave-Select |
| Verkabelung:                                                                                                    | Board                                                                                                    | SDA (data)                                           | SCL (clock)                                                                                                    |
|                                                                                                    | Arduino UNO                                                                                                    | A4                                                   | A5                                                                                                    |
| I2C in Zeile 30 aktivieren<br>(kein Kommentar)                                                                                            | 30 Adafruit_BME280                                                                                                   | 0 bme; // 12C                                        |                                                                                                    |
|                                                                                                    | Besonderheit: Hier r<br>PINS verdrahtet wer<br>Beim Arduino-UNO s                                                    | nüssen die auf o<br>den!<br>sind das die ana         | dem jeweiligem Board für SCL und SDA vorgesehenen<br>alogen PINS APIN 4 und APIN 5.                                                                                          |

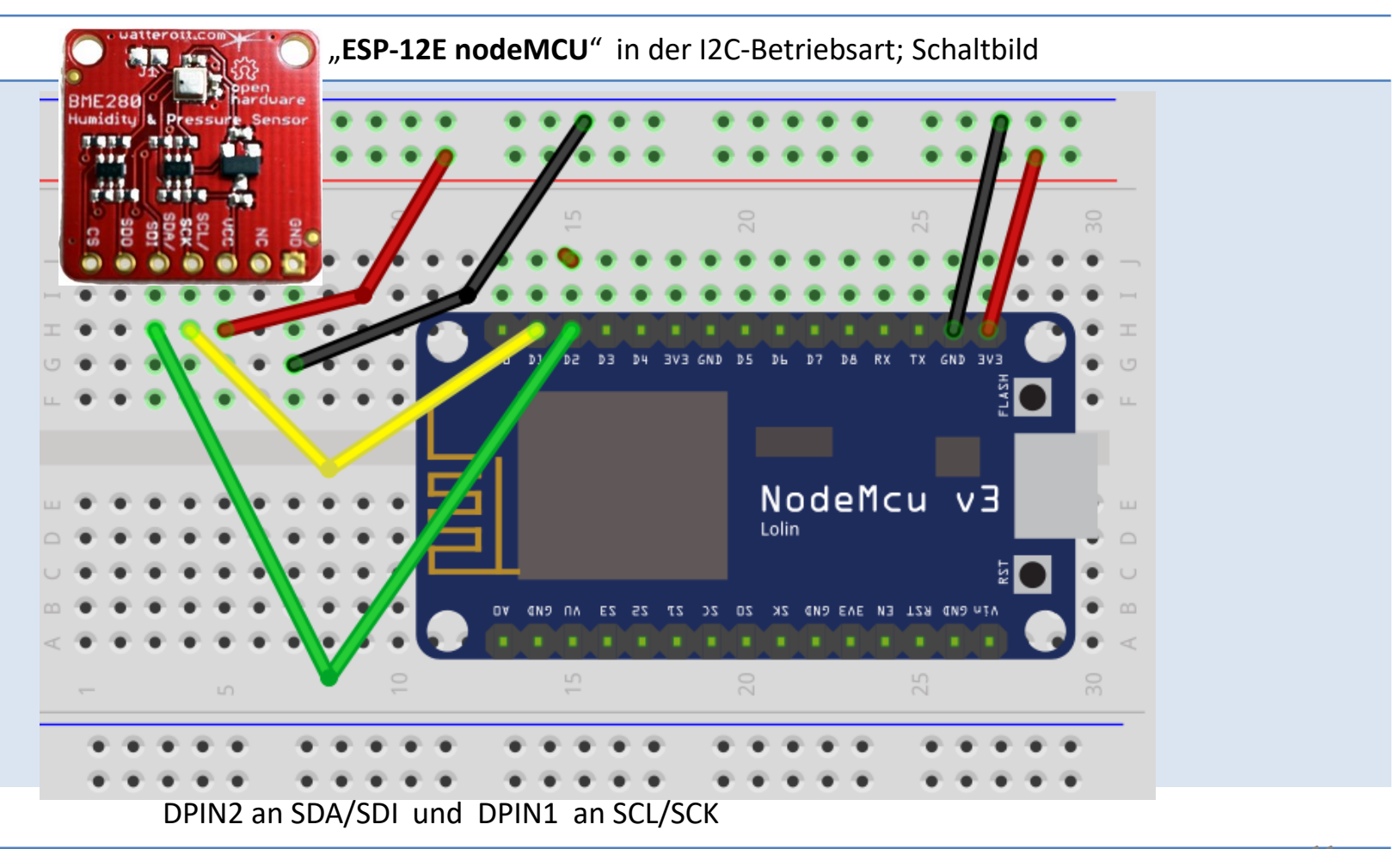

#### "ESP-12E nodeMCU" in der I2C-Betriebsart; Foto

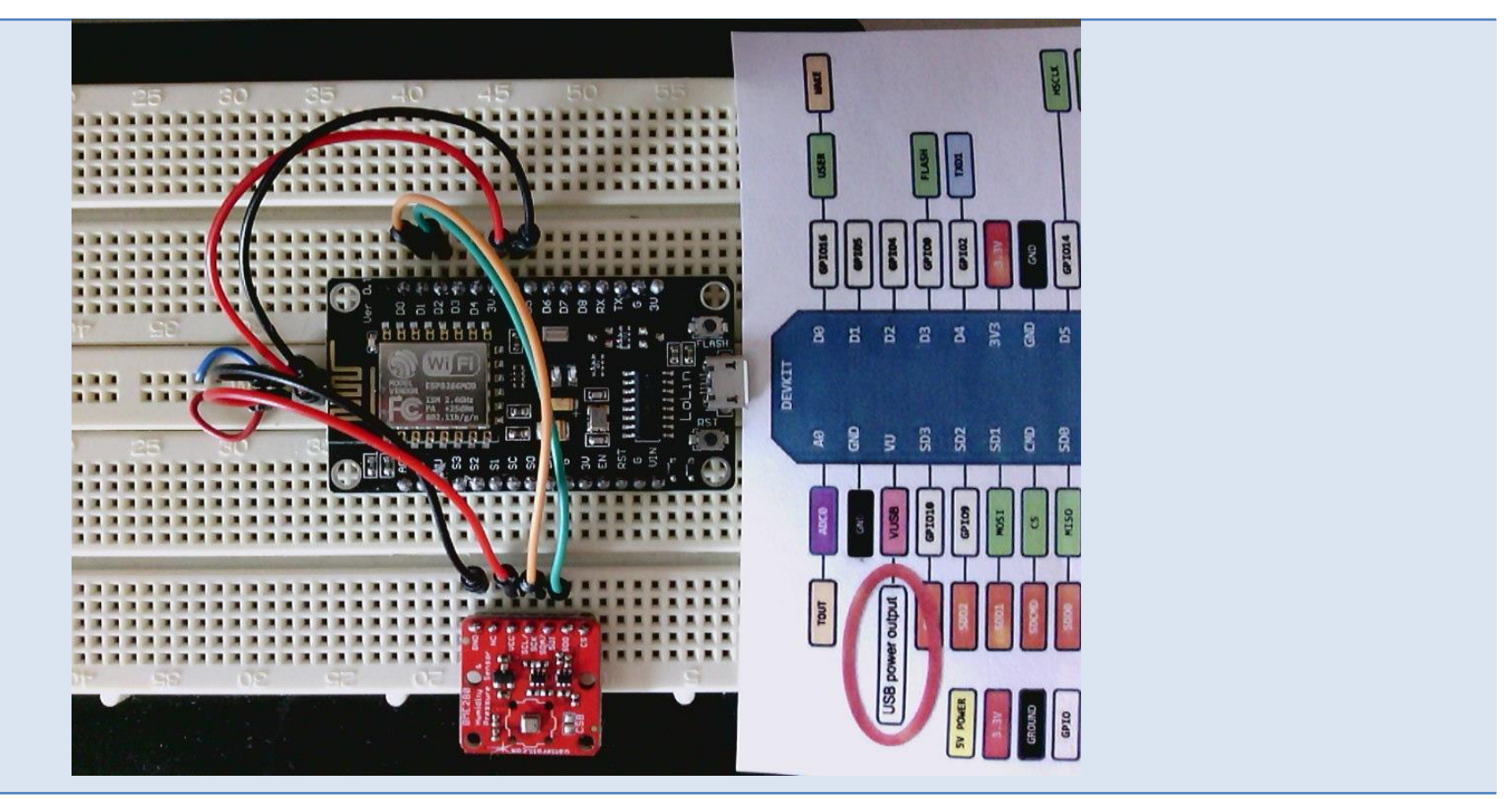

## "ESP-12E nodeMCU" & "bme280test.ino" in der I2C-Betriebsart

| Wertvolle Tipps in                       | http://raphuscucullatus.blogspot.com/2017/07/chinesischer-bme280-sensor-und-<br>esp8266.html                                                                                  |  |  |
|------------------------------------------|----------------------------------------------------------------------------------------------------|--|--|
| Sketch öffnen                            | Datei > Beispiele > "Adafruit BME280 Library" > " <b>bme280test.ino</b> "<br>öffnen                                                                                           |  |  |
| Die Zeilen 23 bis 26 mit<br>Kommentaren? | Da im I2C-Modus die SPI-DPIN-Zuordnung nicht benötigt wird, kann sie auskommentiert werden.                                                                                   |  |  |
| I2C in Zeile 30 ohne<br>Kommentare       | 30 Adafruit_BME280 bme; // I2C                                                                                                    |  |  |
| I2C-Verkabelung<br>"ESP-12E nodeMCU"     | <pre>//I2C-wiring nodeMCU // BME280 nodeMCU ESP8266 12E // SCL/SCK (Clock) DPIN 1 GPI05 Serial-Clock // SDA/SDI (Serial Data In) DPIN 2 GPI04 Serial-Data (bi-directed)</pre> |  |  |

Der Sketch "bme280test.ino" sollte ohne Anpassungen funktionieren!

#### "ESP8266 ESP-01" in der I2C-Betriebsart; Schaltbild

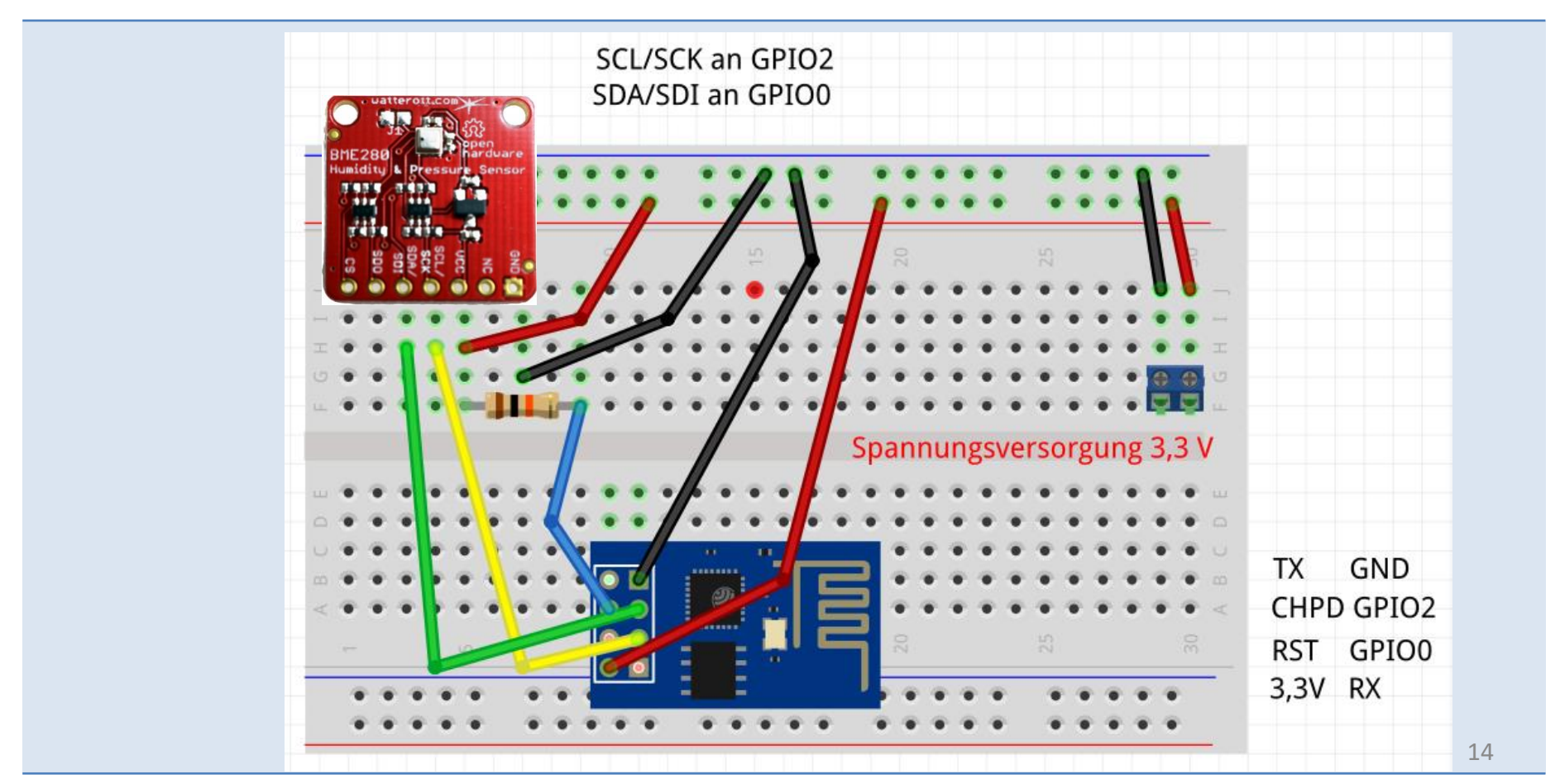

# "ESP8266 ESP-01" & "bme280test.ino" in der I2C-Betriebsart

| Wertvolle Tipps in                           | http://raphuso<br>esp8266.html                                                              | cucullatus.blogspo | t.com/2017/07/chinesischer-br | <u>ne280-sensor-und-</u> |
|----------------------------------------------|---------------------------------------------------------------------------------------------|--------------------|-------------------------------|--------------------------|
| Die Zeilen 23 bis 26 mit<br>Kommentaren?     | Da im I2C-Modus die SPI-DPIN-Zuordnung nicht benötigt wird, kann sie auskommentiert werden. |                    |                               |                          |
| I2C in Zeile 30 aktivieren                   | 30 Adafruit_B                                                                               | ME280 bme; // I20  | 2                             |                          |
|                                              | Board                                                                                       | SDA (data)         | SCL (clock)                   |                          |
| I2C-Verkabelung<br>"ESP8266 ESP-01"          | ESP-01                                                                                      | GPIO0              | GPIO2                         |                          |
| Im Codeabschnitt<br>setup() noch hinzufügen: | Wire.begin( 0,                                                                              | . 2);              |                               |                          |
|                                              |                                                                                             |                    |                               |                          |

| Link Weitere Infos:          | github.com/watterott/BME280-Breakout                                                        |
|------------------------------|---------------------------------------------------------------------------------------------|
|                              | Interessante Informationen, die für den Arduino-Programmierer zunächst nicht relevant sind! |
| Link:<br>Bosch BME280        | Produktinformation:<br>https://www.bosch-sensortec.com/en/bst/products/all_products/bme280  |
|                              | Relevante Informationen finden sich hier:                                                   |
| Link:<br>learn.watterott.com | http://learn.watterott.com/sensors/bme280/                                                  |
|                              | Für den "BME280 MOD-1022 Weather Multi Sensor".                                             |
|                              | https://github.com/embeddedadventures/BME280                                                |
|                              | Für den Bosch BME280 Arduino/Teensy Library                                                 |
|                              | https://github.com/Protoinfy/BME280_Library                                                 |